## RA3100 버전업 방법

- ∎ 준비
- 1. USB 메모리를 준비합니다(버전업 파일의 저장과 읽어오기를 위해 사용합니다).
- 2. PC 로 당사 홈페이지의

(<u>https://www.aandd.jp/support/industrial/soft\_download.html</u>) 에서 <u>RA3100 펌 버전업 파일</u>을 다운로드합니다.

- 다운로드한 "RA3100\_update\_vx.x.x..zip" 파일의 압축을 해제합니다.
  주: x.x.x 는 최신 버전 No 입니다.
- 4. PC에 압축이 해제된 파일 "update"를 USB 메모리의 바로 아래에 복사합니다. ※"바로 아래"란 파일 계층에 있어서 최상위 디렉토리를 가리킵니다.

■ 버전업 실행

5. RA3100 본체 전원을 ON으로 해서 설정 화면이 나타나면 USB 메모리를 삽입합니다.

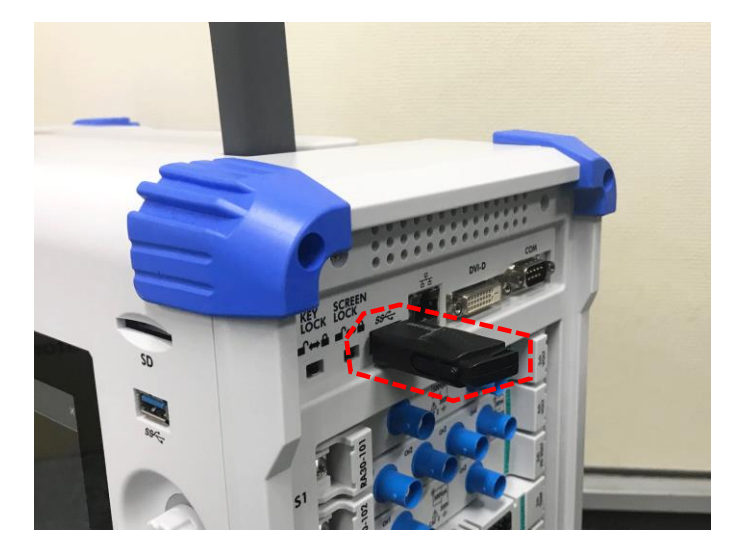

6. 화면상의 "사이드 메뉴"의 "설정" 버튼을 누릅니다.

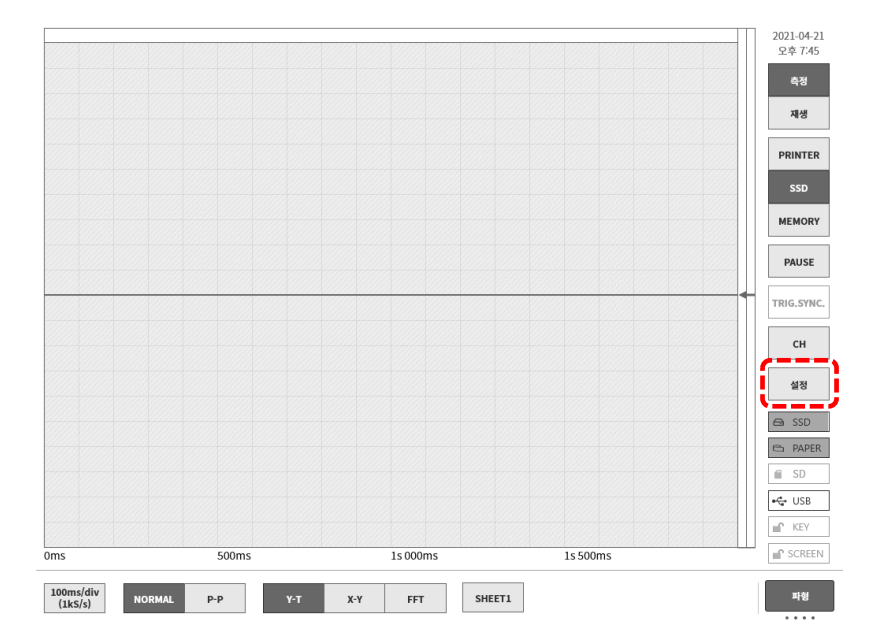

7. "기타 설정"-"버전 관리"의 버튼을 눌러서 "업데이트" 버튼을 누릅니다. 버튼 좌측이 현재 셋업되어 있는 소프트웨어 버전입니다.

| 설정                           |            |                      | ×                                      |
|------------------------------|------------|----------------------|----------------------------------------|
|                              |            |                      |                                        |
| ■ 기록 설정                      |            |                      |                                        |
| 기록<br><sup>프리터 SSD</sup> 메모리 | 채널 등       | 목록<br>등이 채너 이과 서저    | 시트 프린터                                 |
| 기록 설정                        | 1-1 -6-1   | 은 세금 근급 근정           | 니까 8 시드ㅋ 세르 르 8 에너, 포니스ㅋ<br>프린터 실정     |
|                              |            |                      |                                        |
| ■ 본체 설정                      |            |                      |                                        |
| 기록 관리<br>기록 데이터의 삭제!         | 나이동, 스크린   | 관디<br>샷 화상의          | 완성 표시<br>시각, 디스플레이, LAN, Y-T파형화면의 표시설정 |
| 기록 실성의 목원                    | 삭제나        | 인쇄                   | 기타 세팅                                  |
| ■ 기타 세팅                      |            |                      |                                        |
| 유지 관리                        | 조작 (       | 비력                   | 버전 관리                                  |
| 패널키, 프린터 등의<br>메인테넌스         | 전원기<br>기록조 | 동, 종료 또는<br>작의 이력 표시 | 버전 정보,<br>메인 유닛 업데이트                   |
|                              |            |                      | ·/                                     |
|                              |            |                      | 1                                      |
|                              |            |                      |                                        |
|                              | 시위로 모인     | J/11 TI JUUUU        |                                        |
|                              | Windows OS | Ver. 1809 / OS       | 5 build 17763.107                      |
|                              | 소프트웨어      | Ver. 1.1.0           | 업데이트                                   |
|                              | 하트웨어       | Ver. 1.0.11          |                                        |
| SLOT 1                       | RA30-102   | Ver. 1.0.2           |                                        |
| SLOT 2                       | None       | Ver                  | ▲ 색이 들어간 부분의 내용은 일례입니다.                |
| SLOT 3                       | RA30-105   | Ver. 1.0.1           | 보체 미 가 모든 비거이 미르니더                     |
| SLOT 4                       | RA30-105   | Ver. 1.0.1           | • 존세 꽃 식 도팔 며신은 나랍니다.                  |
| SLOT 5                       | RA30-106   | Ver. 1.1.2           |                                        |
| SLOT 6                       | RA30-241   | Ver. 0.1.1           |                                        |
| SLOT 7                       | RA30-241   | Ver. 0.1.1           |                                        |
| SLOT 8                       | RA30-241   | Ver. 0.1.1           |                                        |
| SLOT 9                       | RA30-112   | Ver. 1.0.5           |                                        |

8. 업데이트 확인 대화 상자의 "확인" 버튼을 누릅니다.

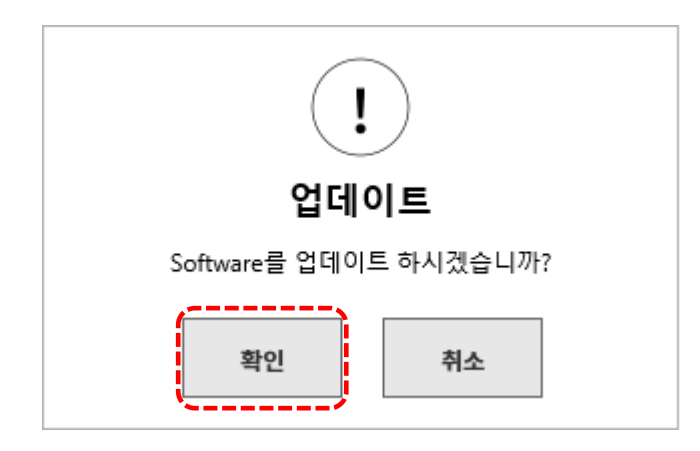

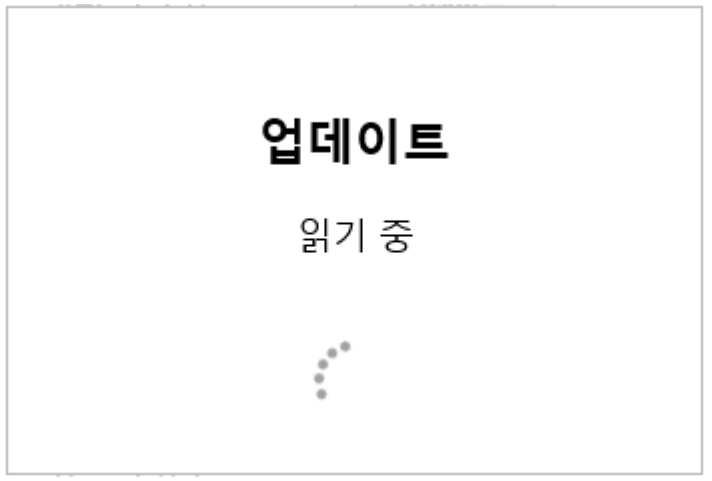

"업데이트 파일을 찾을 수 없습니다."라고 표시되는 경우에는 아래 중 하나 또는 두 가지 모두의 조치를 취해 주십시오.

1) USB 메모리가 올바르게 꽂혀 있지 않았을 가능성이 있으므로 끝까지 잘 꽂아 주십시오. 2) USB 메모리의 바로 아래에 "update" 파일이 존재하는지 확인해 주십시오.

10. 최종 확인 화면 좌측 상단의 "Update" 버튼을 누르면 업데이트가 시작됩니다.

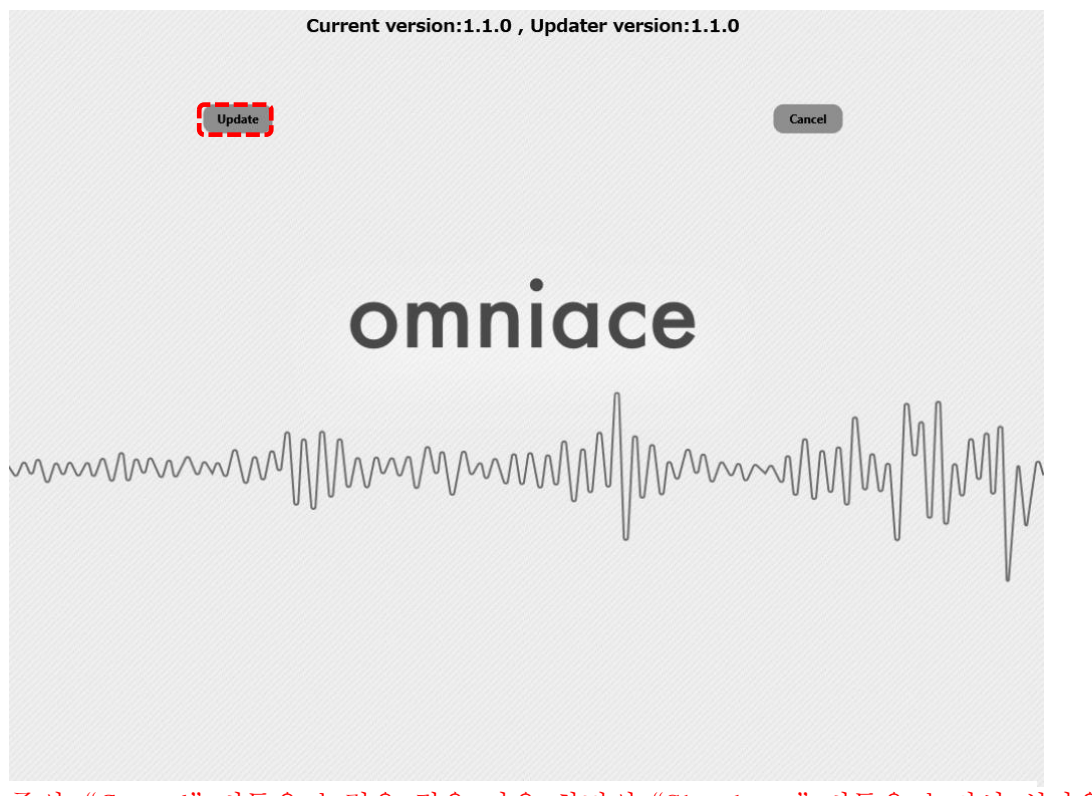

주의: "Cancel" 버튼을 눌렀을 경우 다음 화면의 "Shutdown" 버튼을 눌러서 셧다운합니다.

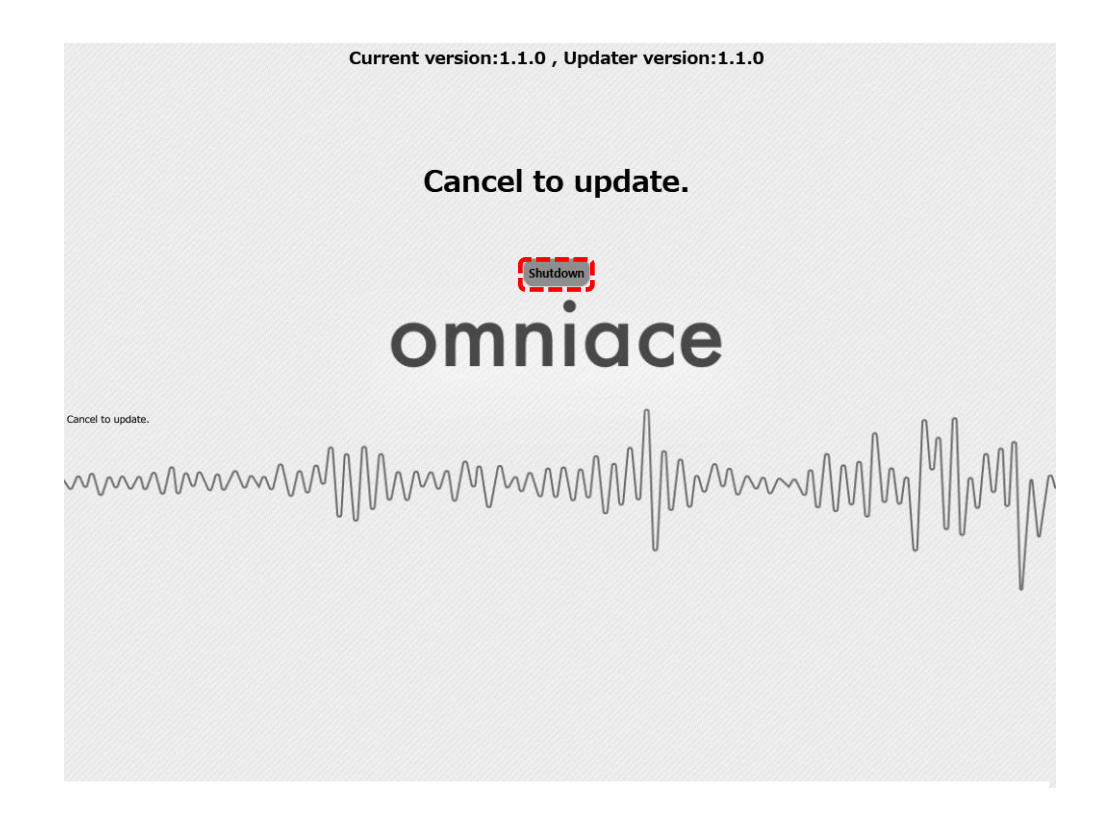

11. 업데이트가 완료할 때까지 약 100 초가 걸립니다.

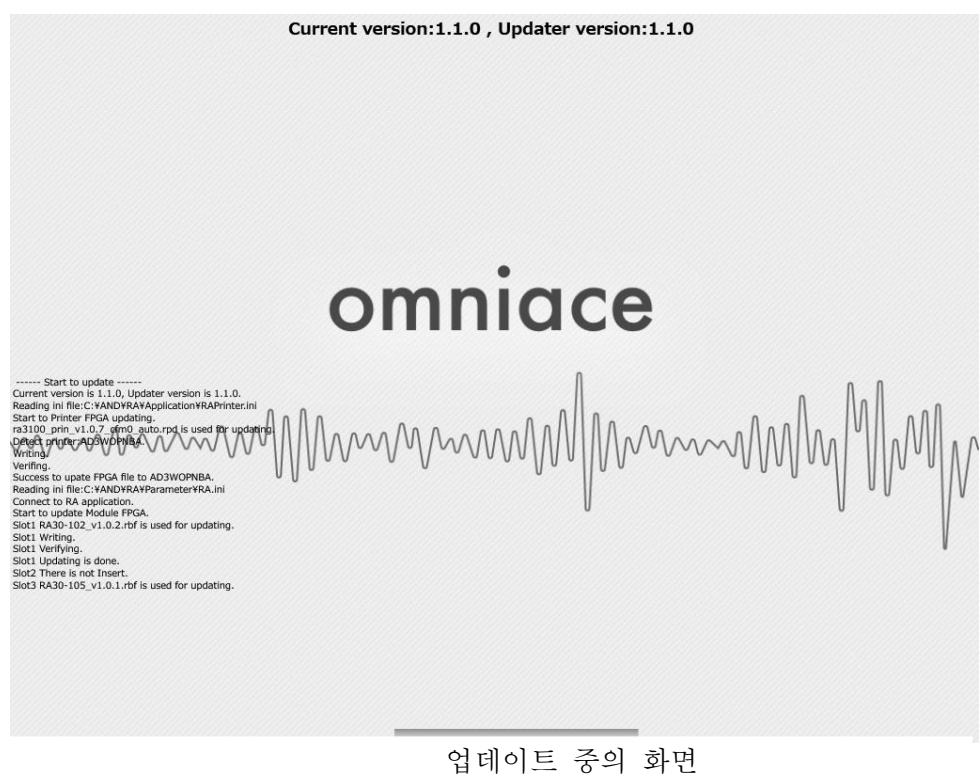

주의: 절대로 전원을 끄지 말아 주십시오.

12. 버전업이 완료되면 화면 상부의 "Shutdown" 버튼을 누릅니다.(전원이 꺼집니다.)

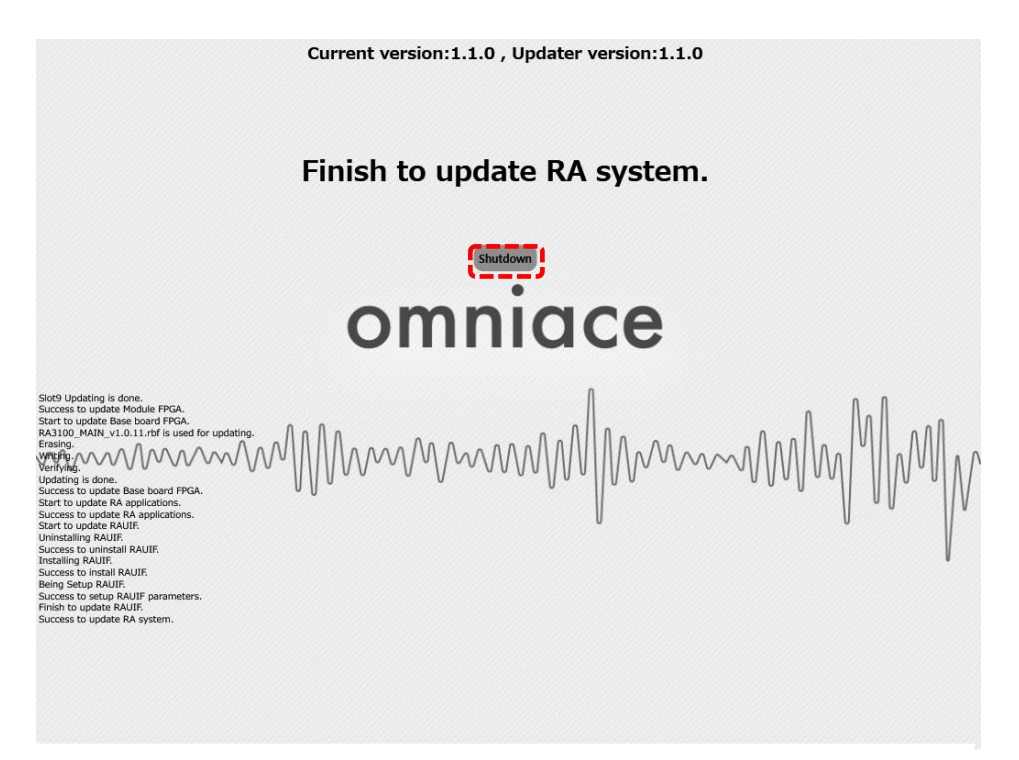

13. 다시 RA3100 의 전원을 켜고 절차 6 과 7 을 실행해서 소프트웨어의 버전이 다운로드한 파일 버전 x.x.x 와 같다는 것이 확인되면 버전업이 완료된 것입니다.